## Leitfaden OnLeihe mit LEO-Nord

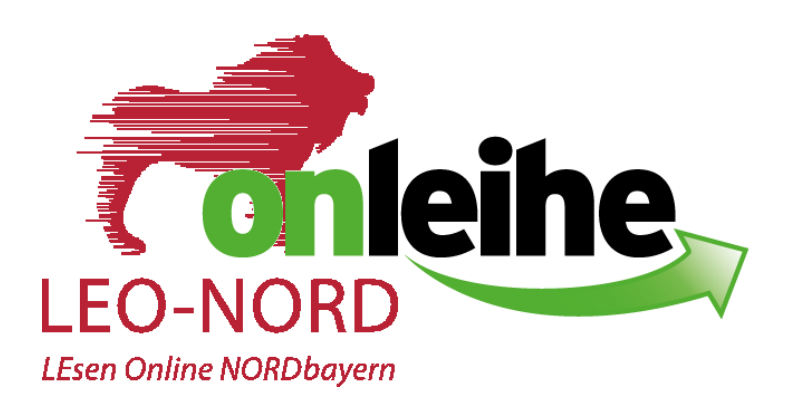

Die Onleihe ist an folgenden Geräten nutzbar

- PC / Laptop
- Tablet
- eBook-Reader (Kindle ist nicht geeignet)
- Smartphone (über Onleihe-App)

Unter <u>www.leo-nord.de</u> (HILFE-Button) erfahren Sie, welche Geräte mit der Onleihe kompatibel sind.

Voraussetzungen:

- > WLAN
- Bei Nutzung von Tablet/PC f
  ür ePapers/eMagazinen muss das Programm "Adobe Digital Editions" installiert sein
- Registrierung bei Adobe > Adobe ID
- Notwendig, damit sie eBooks nutzen können
- Die Adobe ID erstellen Sie am besten am PC

- Es können bis zu 6 Endgeräte mit einer Adobe ID autorisiert werden

| Vorname                                                                                                    | Nachname                                                                                                    |                |
|----------------------------------------------------------------------------------------------------|----------------------------------------------------------------------------------------------------|----------------|
| E-Mail-Adresse                                                                                                    |                                                                                                    |                |
| Kennwort                                                                                                    |                                                                                                    |                |
| Deutschland                                                                                                    |                                                                                                    | ~              |
| Geburtsdatum 💿                                                                                                    |                                                                                                    |                |
|                                                                                                    |                                                                                                    |                |
| Tag V Monat                                                                                                    | <ul> <li>Jahr</li> <li>Adobe würde Sie gerne durch</li> </ul>                                                                                                    | ~              |
| Tag V Monat<br>Die Unternehmensgruppe von<br>personalisierte E-Mails zu Prod<br>Ausführliche Informationen erf<br>Adobe.                                                                                                    | Jahr<br>Adobe würde Sie gerne durch<br>lukten und Diensten informiert halt<br>natten Sie in der Datenschutzrichtlin                                                                           | en.<br>nie vor |
| Tag     Monat       Die Unternehmensgruppe von<br>personalisierte E-Mails zu Prod<br>Ausführliche Informationen erf<br>Adobe.       Bitte kontaktieren Sie mich                                                                   | Jahr<br>Adobe würde Sie gerne durch<br>lukten und Diensten informiert halt<br>nalten Sie in der Datenschutzrichtlin<br>per E-Mail.                                                            | en.<br>hie vor |
| Tag     Monat       Die Unternehmensgruppe von<br>personalisierte E-Mails zu Prod<br>Ausführliche Informationen erf<br>Adobe.       Bitte kontaktieren Sie mich<br>Durch Klicken auf "Registrieren<br>Nutzungsbedingungen gelesen | Jahr<br>Adobe würde Sie gerne durch<br>lukten und Diensten informiert halt<br>natten Sie in der Datenschutzrichtlir<br>per E-Mail.<br>" stimme Ich zu, dass ich die<br>i habe und akzeptiere. | en.<br>nie vor |

1. Internet-Seite von "LEO Nord" aufrufen (am Beispiel wird der eReader Tolino verwendet)

| Vit d         | em eReader ins Internet                                             |                        |                                                                 |
|---------------|---------------------------------------------------------------------|------------------------|-----------------------------------------------------------------|
| Nähle<br>dann | en Sie jetzt im Menü Ihres<br>auf Ihrer Tastatur auf "Los"<br>11:57 | Tolinos "Web-Brov<br>∵ | wser". Geben Sie im sich nun öffnenden Browser die Adresse Ihre |
| ←             | Menü Angemeldet                                                     | bei Hugendubel.de      |                                                                 |
| <u>v</u>      | WLAN<br>arbunden mit<br>TEZ. WLAN:                                  | Flugmodus              |                                                                 |
| Ä             | Hugendubel.de Shop                                                  | >                      |                                                                 |
| ⊕             | Web-Browser                                                         | >                      |                                                                 |
| 0             | Einstellungen                                                       | >                      |                                                                 |
| 2             | Meine Konten                                                        | >                      | Web     Bilder                                                  |
| i             | Informationen und Hilfe                                             | >                      | Googla                                                          |

2. Bibliothek auswählen

| 😑 ) eBook ) eAudio ) ePaper ) eMagazine                                |                      |  |  |  |
|------------------------------------------------------------------------|----------------------|--|--|--|
| Sie sind hier: Startseite > Mein Konto : Anmeldung : Bibliothekauswahl |                      |  |  |  |
| Q Suche                                                                | alle Medien 👻 Suchen |  |  |  |
| BITTE WÄHLEN SIE IHRE BIBLIOTHEK AUS.                                  |                      |  |  |  |
| B D E G H I K L M N O P R S T W                                        |                      |  |  |  |
| В                                                                      |                      |  |  |  |
| O Bad Rodach (Ev. Bücherei Bad Rodach)                                 |                      |  |  |  |
| O Bad Staffelstein (Stadtbücherei Bad Staffelstein)                    |                      |  |  |  |
| O Baunach (Stadtbücherei Baunach)                                      |                      |  |  |  |
| O Berching (Stadtbücherei Berching)                                    |                      |  |  |  |
| D                                                                      |                      |  |  |  |
| O Dietfurt (Stadtbücherei Dietfurt im Kulturhaus)                      |                      |  |  |  |
| E                                                                      |                      |  |  |  |
| ○ Eggolsheim (Marktbücherei St. Martin Eggolsheim)<br>G                |                      |  |  |  |

3. Einloggen mittels Benutzernummer (das ist Ihre vierstellige Lesernummer) und Passwort (das sind die ersten vier Buchstaben Ihres Nachnamens, alle Buchstaben werden großgeschrieben)

| EBook ) eAudio ) ePaper ) eMagazine                                                                                                    |                |                      |  |  |  |  |
|----------------------------------------------------------------------------------------------------|----------------|----------------------|--|--|--|--|
| Sie sind hier: Startseite > Mein Konto : Anmeldung                                                                                                    |                |                      |  |  |  |  |
| C                                                                                                    | 2 Suche        | alle Medien 👻 Suchen |  |  |  |  |
| BITTE MELDEN SIE SICH AN (KATH. ÖFFENTLICHE BÜCHEREI SCHLÜSSELFELD)                                                                                                    |                |                      |  |  |  |  |
| Falls Sie nicht der Bibliothek "Kath. öffentliche Bücherei Schlüsselfeld" angehören, klicken Sie bitte hier.                                                                                                    |                |                      |  |  |  |  |
| Um eMedien ausleihen zu können und Zugriff auf Ihr Onleihe-Benutzerkonto zu erhalten, loggen Sie sich mit der Nummer Ihres Benutzerausweises und dem in Ihrer Bibliothek genutzten Passwort ein. Bei Fragen und Problemen zur Anmeldung der Onleihe wenden Sie sich an Ihre Heimatbibliothek. [3] |                |                      |  |  |  |  |
| Benutzernummer                                                                                                    | Benutzernummer |                      |  |  |  |  |
| Passwort                                                                                                    | Passwort       |                      |  |  |  |  |
| LOGIN                                                                                                    |                |                      |  |  |  |  |

4. Gewünschtes Medium auswählen oder vormerken

| boms<br>1 1 1 1 1 1 1 1 1 1 1 1 1 1 1 1 1 1 1 | Matthaei, Bettina<br><b>1 Topf, 1 Pfanne, 1 Messer</b><br>einfach saugut kochen<br>Kochen ist mit viel Aufwand und einem großen Equipment<br>verbunden? Aber sowas von nicht, sagt die erf<br>Im Bestand seit: 14.02.2020<br>Voraussichtlich verfügbar ab:07.03.2020 | D |
|-----------------------------------------------|----------------------------------------------------------------------------------------------------|---|
|                                               | VORMERKER SETZEN                                                                                                    | : |
| Mormaid<br>FANBUEN                            | Engels, Nina Das große Mermaid-Fanbuch Basteln - Backen - Beauty                                                                                                    | p |
|                                               | Meerjungfrauen haben meer vom Leben! - 100 % Mermaidfeeling!<br>35 Trendideen für Deko, Naschen, Beauty                                                                                                    |   |
|                                               | Im Bestand seit: 14.02.2020<br>Verfügbar                                                                                                    |   |
|                                               | 📮 JETZT AUSLEIHEN                                                                                                    | : |

- Es muss die Ausleihdauer ausgewählt werden (2 / 4 / 7 / 14 / 21 Tage). Bei manchen Medienarten ist die Ausleihfrist vorgegeben.
- 5. Download starten

| Mermaud- | DAS GROSSE MERMAID-FANBUCH<br>Basteln - Backen - Beauty<br>Autor:Engels, Nina | œ                        |
|----------|-------------------------------------------------------------------------------|--------------------------|
| FADULA   | Geeignete Software: Adobe Digital Editions                                    | auf den merkzettel Legen |
|          |                                                                               | DOWNLOAD                 |
| INHALT   | INFOS                                                                         |                          |
|          |                                                                               |                          |

Haben Sie das digitale Medium am PC oder Tablet heruntergeladen, erscheint es im "Digitalen Bücherregal" (Adobe Digital Editions)

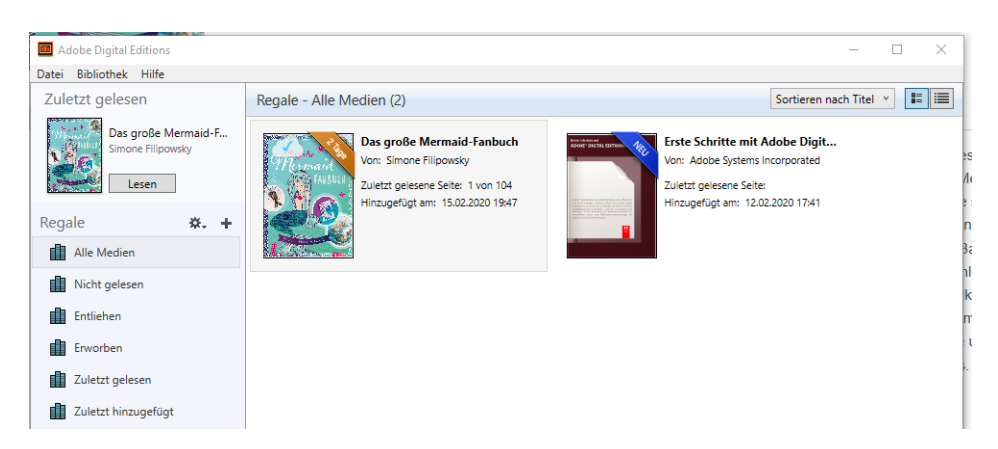

Bei einem eReader erscheint das Medium unter "Meine Medien"

Weitere Hinweise:

- Sie können Ihre ausgeliehenen Medien auch vor Ablauf der Ausleihfrist zurückgeben (funktioniert nur auf dem eReader und nur mit eBooks, nicht mit Zeitschriften oder Hörbüchern).
- eAudios und eMusic der Onleihe können Sie über die Onleihe-App herunterladen und offline hören

Viel Spaß beim Stöbern und Lesen!

Ihr Team der Stadtbücherei St. Nikolaus